## PATROCINIO A SPESE DELLO STATO – ISTRUZIONI PER IL DEPOSITO DELLE ISTANZE

Nel sito www.ordineavvocati treviso.it

- accedere a AREA PERSONALE;
- inserire le proprie credenziali;

**Per gli avvocati fuori Foro**: selezionare non sei ancora registrato (riservato ai non iscritti in questo Ordine)? **Clicca qui**; a seguito della procedura di registrazione arriveranno all'indirizzo e-mail indicato le credenziali di accesso al portale.

## PER IL DEPOSITO DELL'ISTANZA

- Accedere alla sezione "PATROCINIO A SPESE DELLO STATO"
- NUOVA ISTANZA
- Scaricare i modelli (obbligatori) autocertificazione redditi e componenti il nucleo e modulo privacy familiare da compilare e far firmare all'istante
- Compilare il modulo, allegare i file richiesti ed eventuale ulteriore documentazione in calce al modulo
- Cliccare su AVANTI
- Si apre la pagina "Riepilogo dei dati della richiesta"
- Controllare attentamente tutti i dati inseriti
- Premere il pulsante **CONFERMA** per proseguire oppure il pulsante INDIETRO per modificare i dati inseriti
- Cliccare su CONFERMA E INVIO
- Si apre la pagina PROCEDURA COMPLETATA
- Selezionare SCARICA IL DOCUMENTO PDF
- Firmare con FIRMA AUTOGRAFA DELL'ISTANTE e PER AUTENTICA DAL DIFENSORE
- Scansionare e FIRMARE DIGITALMENTE IL FILE PDF
- Rientrare nell' "AREA RISERVATA SFERA"
- Selezionare PATROCINIO A SPESE DELLO STATO
- ISTANZE ONLINE
- Cliccare sull'icona a forma di sigillo "COCCARDA ROSSA" e aggiungere il file firmato.
- Una volta firmata digitalmente e caricata sul portale, l'istanza non potrà più essere modificata
- Eventuali integrazioni e/o comunicazioni, dovranno essere inoltrate a
  - segreteria@pec.ordineavvocatitreviso.it

Una volta firmata digitalmente, la pratica sarà presa in carico dall'Ordine.

Dal momento della presa in carico, è sempre possibile seguire lo stato della pratica entrando con le proprie credenziali in:

- Patrocinio a spese dello Stato;
- Pratiche
- Doppio click sulla riga della pratica.